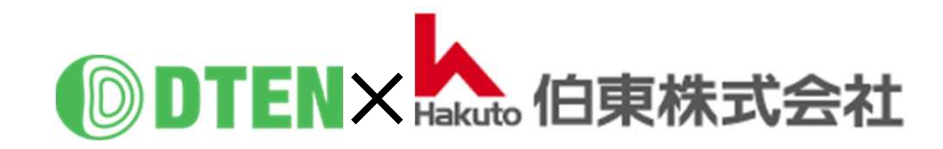

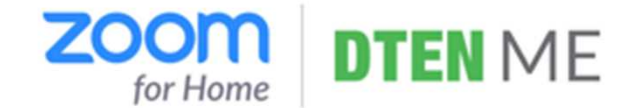

# **DTEN ME Setup-Manual**

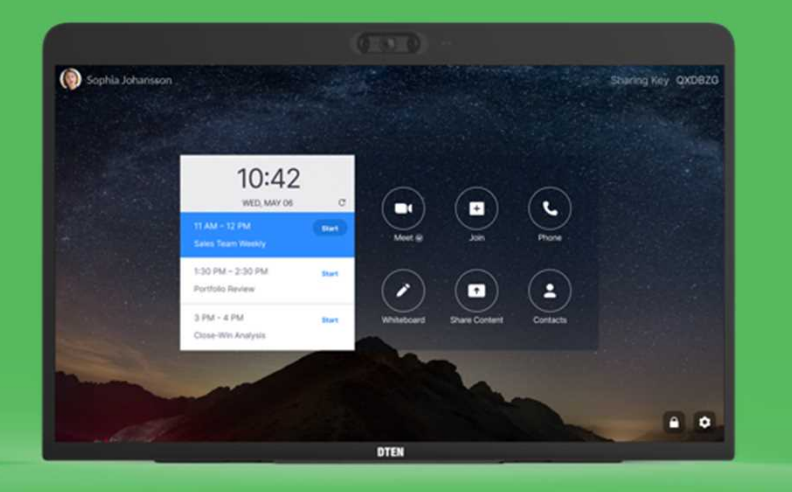

# 初期設定編

ZR ver. 5.5.0 FW ver. 1.4.1 2021/3/22 Rev. 2.6

### 初期設定編 目次

#### ■MEのセットアップ

| (0)  | はじめに                |                   | 3  |
|------|---------------------|-------------------|----|
| (1)  | 事前準備                |                   | 4  |
| (2)  | 配線接続                |                   | 5  |
| (3)  | Time Zone の設定       |                   | 6  |
| (4)  | ネットワークの接続           |                   | 7  |
| (5)  | システムの初期化とソフトウェア     | 更新                | 8  |
| (6)  | 利用規約・プライバシーポリシー     | -の同意とOrbitアクティベート | 9  |
| (7)  | DTEN Orbit のユーザーアカウ | つント登録             | 10 |
| (8)  | Zoom 初期画面           |                   | 13 |
| (9)  | Zoom Rooms にサインイン   |                   | 14 |
| (10) | パスコードの設定            |                   | 18 |
| (11) | Zoom Rooms のホーム画面   | ī                 | 19 |

作成時の最新バージョン Zoom Rooms 5.5, FW 1.4.1 で説明しています。

#### ■基本的な使い方

| ● MEの電源操作    | <br>20 |
|--------------|--------|
| • DTEN ID    | <br>21 |
| ● ネットワーク設定   | <br>22 |
| ● セカンドディスプレイ | <br>24 |
| • DTEN Orbit | <br>25 |
| ● お問い合わせ先    | <br>28 |

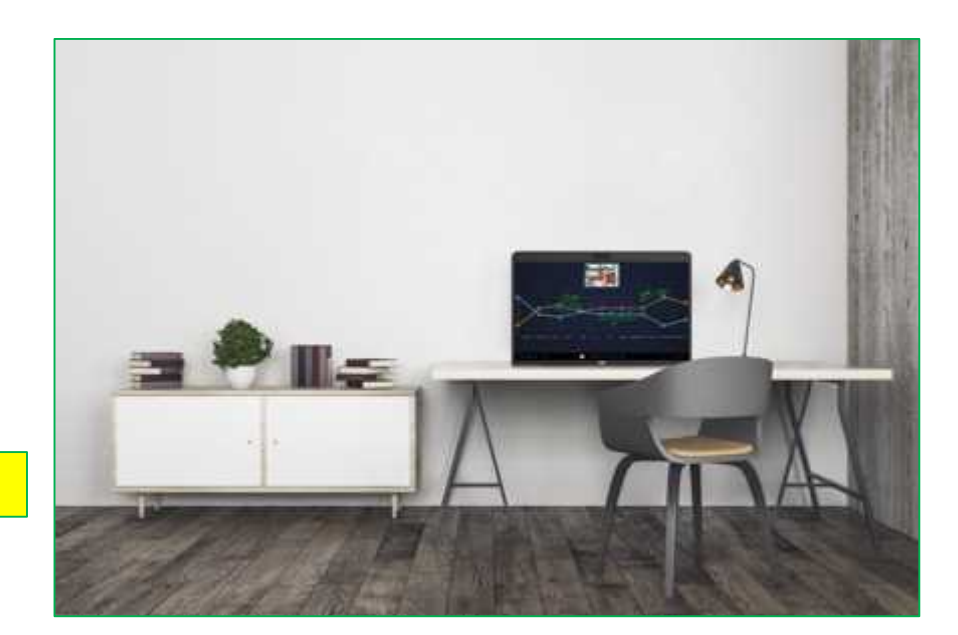

### ■ MEのセットアップ

### (0) はじめに

#### 当製品を正しくご使用いただくために、必ず本マニュアルをお読みください。

なお、組立不良や取扱不備による事故や損傷については、当社では責任を負いませんのでご了承ください。

- ▲ 電源を接続する前に、本マニュアルに従ってすべての接続が正しいことをご確認ください。
- ▲ 熱源の近くや直射日光があたるところに、当製品を置かないでください。
- ▲ 当製品は電子機器です。湿気を避け安全な環境で保管してください。液体との接触は避けてください。
- ▲ 当製品の内部を分解し修理等は行わないでください。
- ▲ 電源コードは、必ず付属の専用コードをご使用ください。(付属以外は、火災の原因になることがあります)
- ▲ 長期間ご使用されないときは、当製品を電源コードから外してください。
- ▲ 清掃中は、必ず電源を切ってください。柔らかく乾いた布または少し湿らせた布をご使用ください。
- ▲ 損傷した機器は絶対に使用しないでください。

### (1) 事前準備

- MEのセットアップ、Zoom Roomsのご利用には、下記要件が必要になります。あらかじめご準備ください。
  - ✓ インターネット環境
  - ✓ 3ピン電源用コンセントまたは変換プラグ
  - ✓ Zoom アカウント登録用のメールアドレス
  - ✓ DTEN Orbit登録用のメールアドレス及びメール受信端末(パソコン、タブレット、スマホ)

セットアップは、通信速度によりますが、約30分程度かかります。

### (2) 配線接続

- 有線LANでインターネット接続する場合には、本体背面のカバーを開き、LANケーブルを挿し込みます。
- 付属の電源アダプタにケーブルを確実に挿し込み、本体背面に電源プラグを挿し込みます。
- 電源ケーブルをコンセントに挿し込むと、ME本体が自動的に起動します。

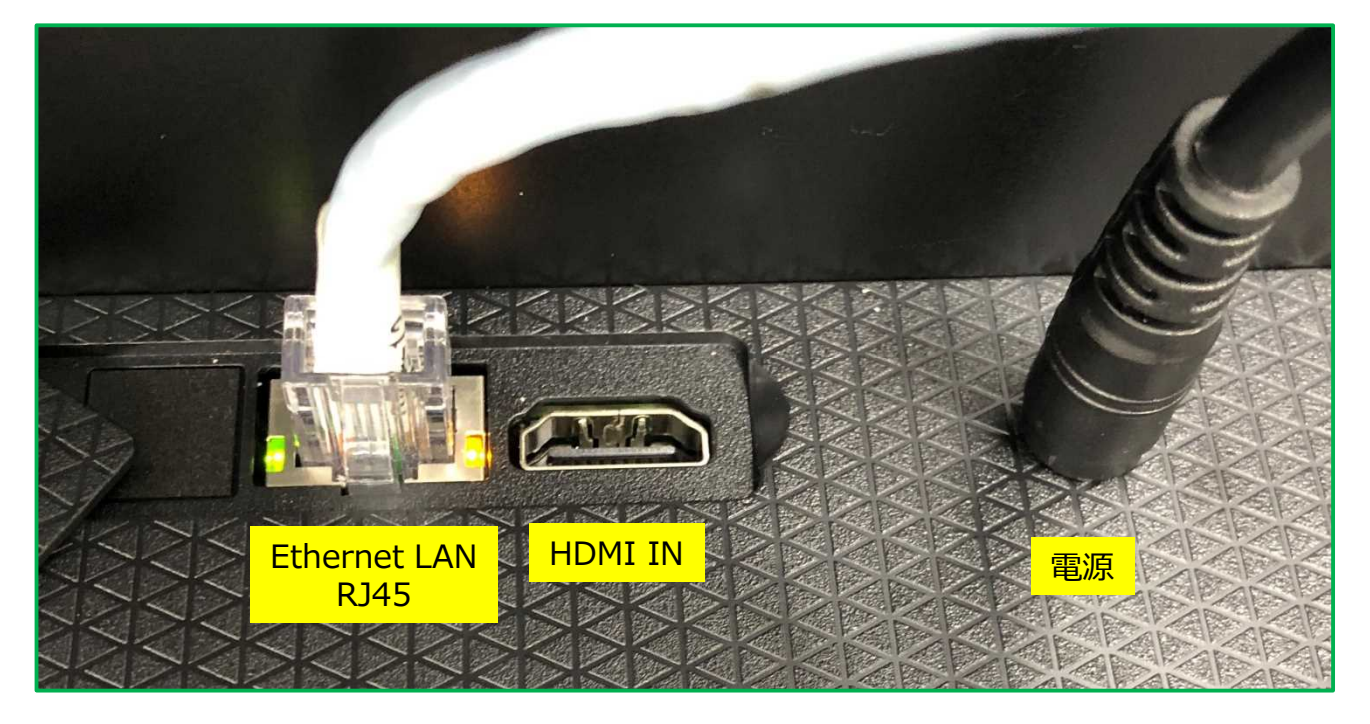

### (3) Time Zoneの設定

- 本体起動後、Time Zone設定画面が表示されます。
- ディスプレイに表示されたウィンドウをスクロールアップさせて、JST(日本時間)を選択します。

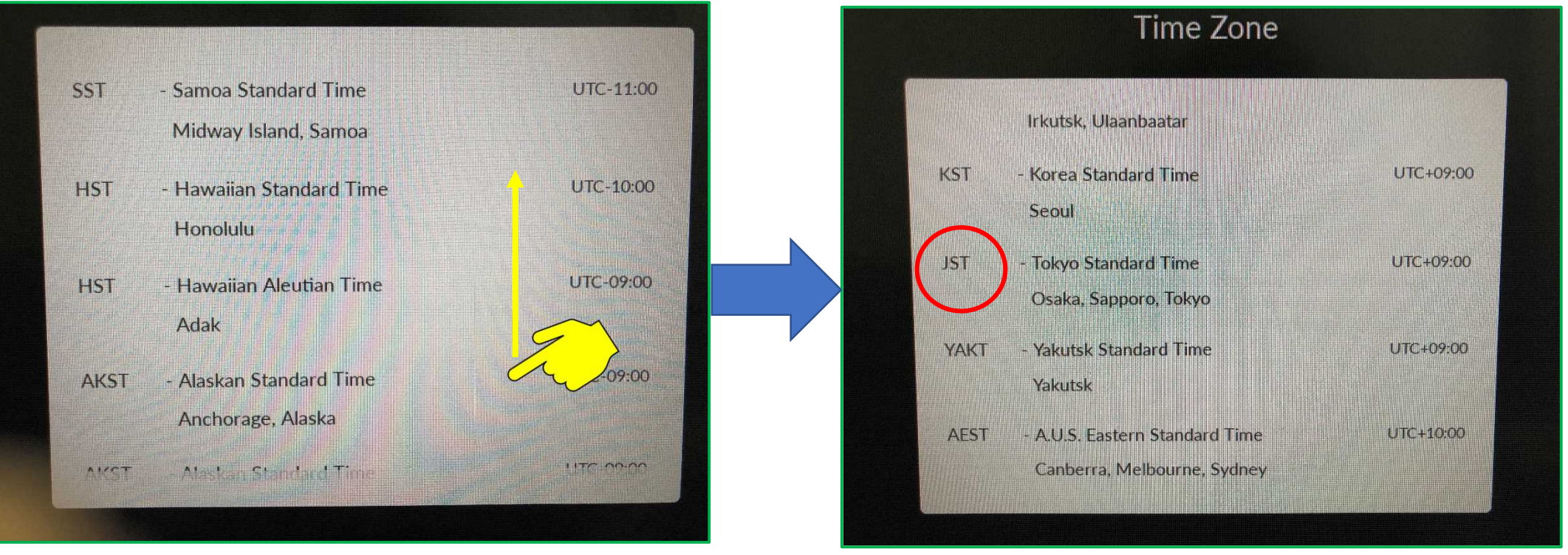

#### JSTは、下から10番目

### (4) ネットワークの接続

- ① 有線LAN接続
- Time Zone設定後、自動的にネットワーク接続を開始します。
- ② 無線LAN接続
- "Select Wi-Fi Network instead"をタップ
- 利用可能な Wi-Fiネットワーク が表示されます。
- 接続する Wi-Fiネットワーク名(SSID)をタップ
- Passwordを入力
- Joinをタップし、Wi-Fiネットワーク接続を開始します。

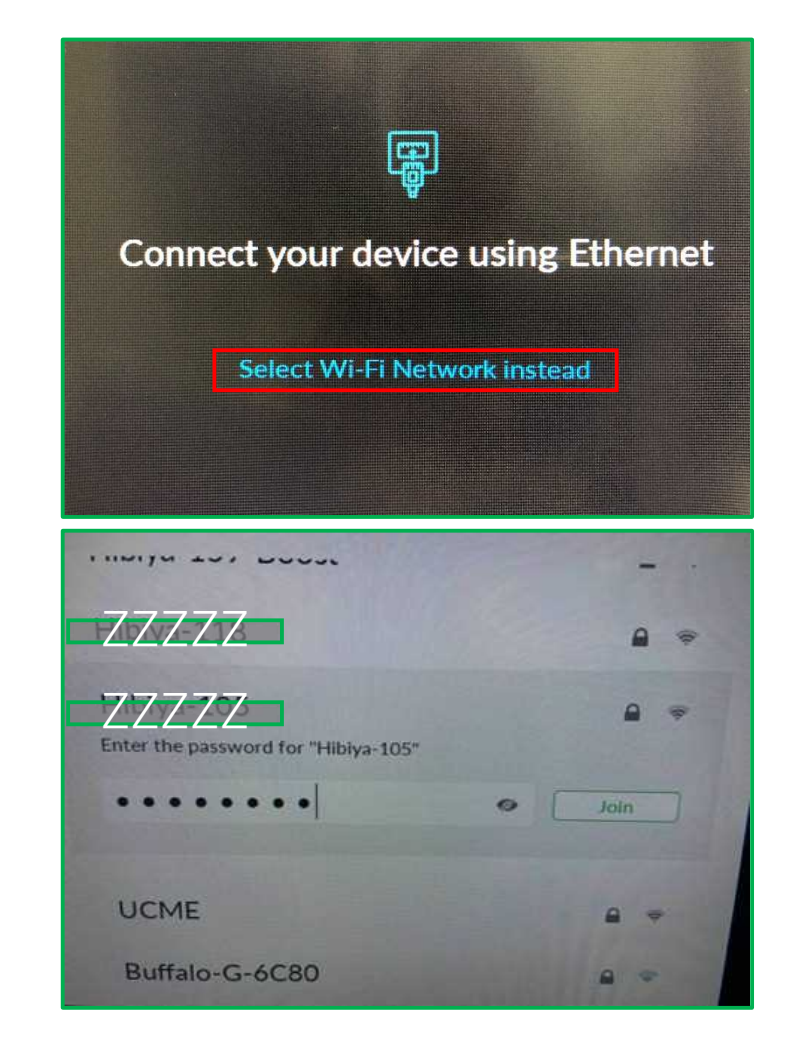

※ 社内のセキュリティ管理の制約等で、インターネットに接続できない場合やネットワーク検索が続く場合には、 スマホのテザリング機能を利用して、セットアップまで完了させることをお勧めします。(プロキシ/IPの設定は、後から設定することも可能です。)

### (5) システムの初期設定とソフトウェア更新

ネットワーク接続が開始されると、システムの初期設定、
 ソフトウェア更新のダウンロードを開始します。

※ネットワークの通信速度により異なりますが、
完了までに15~20分程度かかります。
電源を切らずに、そのままお待ちください。

Depending on your network speed, the update may take up to 15 minutes Please do not disconnect or power off the system

SUPPORT@DTEN.COM \$1.866.936.3836

#### (6) 利用規約・プライバシーポリシーの同意とOrbitアクティベート

- システムの初期設定とソフトウェア更新が完了すると、
   利用規約・プライバシーポリシーの同意画面が表示されます。
- □にチェックを入れて、I Agreeをタップ
- 同意後、DTEN Orbitの登録に進みます。

#### ※重要

DTEN Orbitに、ユーザーアカウント登録することで 製品保証期間は、30日間 → 1年間に延長されます。 手順(7)に従って、30日以内に登録を完了ください。

※あとでアクティベートする場合は、"Continue Later" "Continue Anyway"をタップ、 DTEN Orbitのユーザーアカウントを既にお持ちの方で、複数デバイスを一括アクティベート する場合は、"Click here"をタップし、手順(8) に進みます。

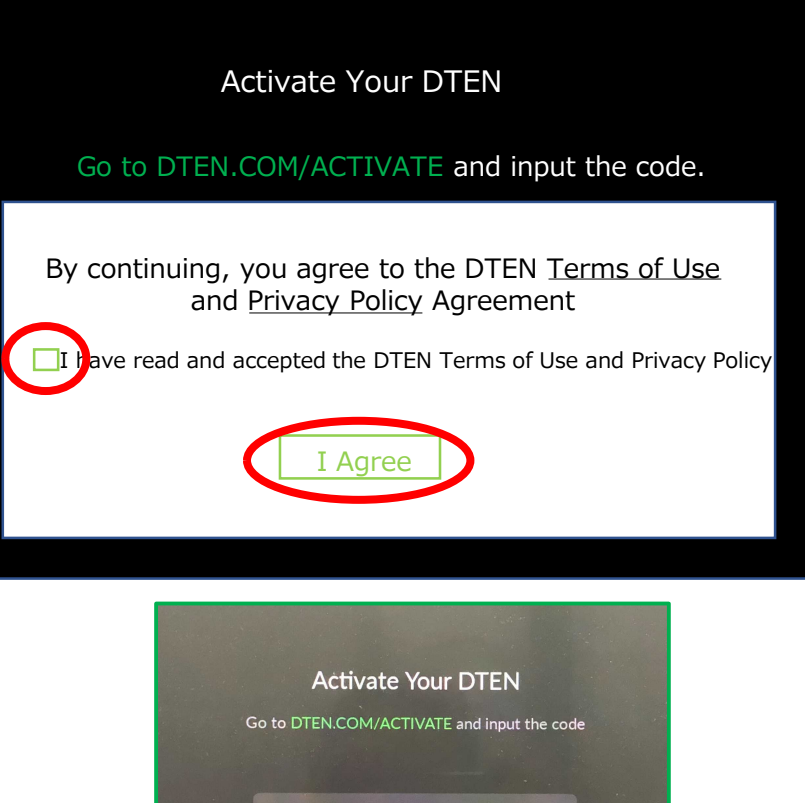

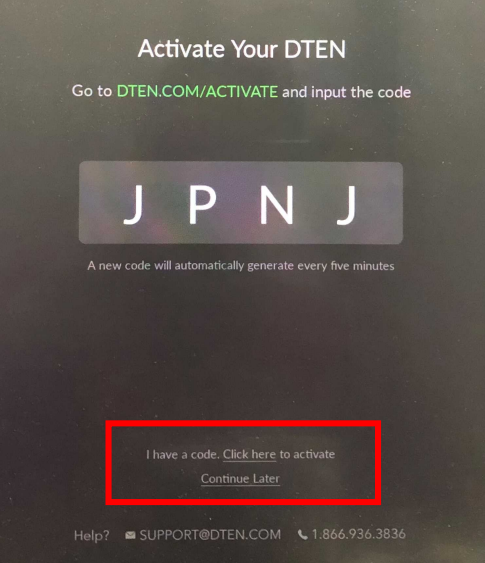

### (7) DTEN Orbitのユーザーアカウント登録

ここからは、端末(パソコン、スマホ、タブレット等)と、MEを交互に操作します。

- 端末操作(ウェブブラウザ)
  - ① <u>https://dten.com/activate</u> にアクセス

※ 表示されない場合、ブラウザ変更(Google Chrome, Microsoft Edge等)をお試しください。 Internet Explorer (Microsoft) はサポートしていません。

- DTEN Orbitの表示画面に従い、メールアドレスを入力し、 Next をクリック
- ③ MEディスプレイに表示された4桁のコードを入力

(コードは5分間隔で更新されます。)

- ※ セットアップ完了後にご登録される場合、D7本体の背面ボタン(下から2番目)を押すことで 4桁コードは表示されます。
- ④ 手順②で登録したメールアドレスに、確認メールが配信されます。

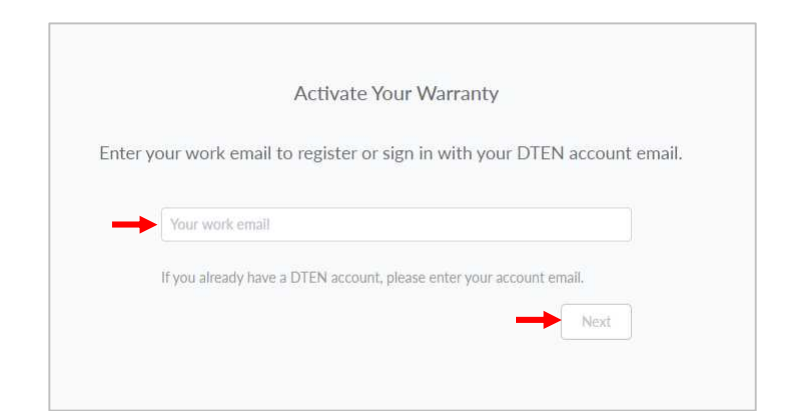

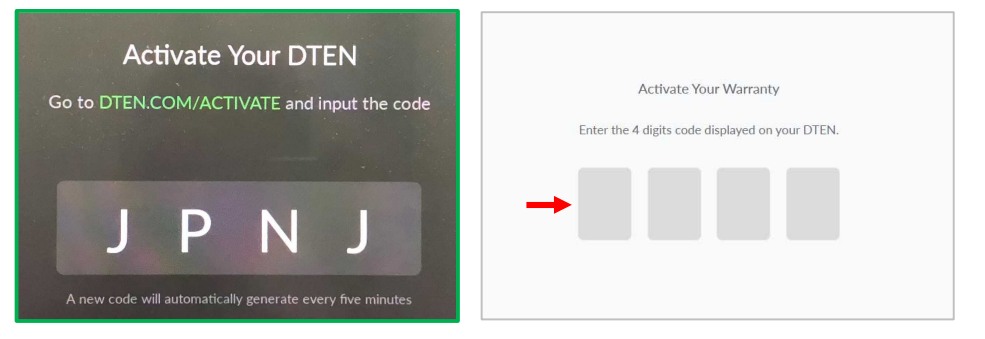

### (7) DTEN Orbitのユーザーアカウント登録

- 端末操作(メール)
  - ⑤ DTEN <notifications@dten.com>より、②で登録したメールアドレスに確認メールが配信されます。
  - ⑥ メール本文の Sign In to Manage Your DTEN (\*1)をクリック
    - ※ Sign In to Manage Your DTEN が表示されない場合、赤下線部のリンク(\*2)をブラウザに貼り付け、

DTEN Orbit の Create Account ページへ移行します。

|   | DTEN Orbit                                                                                                    |
|---|----------------------------------------------------------------------------------------------------|
|   | Your DTEN device activated                                                                                                    |
| - | You have successfully activated your device (DTEN ID ******OBFD) on DTEN Orbit. Sign in to access remote monitoring and device man<br>Sign In to Manage Your DTEN<br>Thanks for choosing DTEN.<br>- The DTEN Team                                                                                       |
|   | If you're having trouble clicking the "Sign In to Manage Your DTEN" button, copy and paste the URL below into your web browser:<br>https://service.dten.com/console-service/deviceuserbind/signIn?code=H42mJ6XvVs%2FYP3mIREf4A7ZWBojIPTV3Jj6vjwIATwA%3D6value=r94urTch7HX%2Bv5f6DCe7<br>hQ%3D%3D<br>* 2 |
|   | Support   Privacy Policy<br>Copyright © 2020 DTEN, Inc.All rights reserved.                                                                                                    |

\*

#### Copyright © Hakuto Co., Ltd. All Rights Reserved.

(7) DTEN Orbitのユーザーアカウント登録

- 端末操作(ウェブブラウザ)
  - ⑦ DTEN Orbitのユーザーアカウントを新規作成します。
    - ユーザーアカウント名、パスワードを設定し、Nextをクリック

⑧ 右図のようにメッセージ表示されることで DTEN Orbitのユーザーアカウント登録は完了です。

※Generate Activation Codeは、クリックする必要ありません。

| Create Account                                                  |                           |
|-----------------------------------------------------------------|---------------------------|
| _                                                               |                           |
|                                                                 |                           |
| *******                                                         |                           |
| ••••••                                                          |                           |
| Next                                                            |                           |
| By continuing, you're agreeing to our Terms of<br>Cookie Policy | Use . Privacy Policy, and |

| <b>EN</b> Orbit |                                                                                                    | Generate Activation Code |
|-----------------|----------------------------------------------------------------------------------------------------|--------------------------|
|                 |                                                                                                    |                          |
|                 |                                                                                                    |                          |
|                 |                                                                                                    |                          |
|                 |                                                                                                    |                          |
|                 |                                                                                                    |                          |
|                 | Welcome to DIEN Orbit Service<br>To activate your DTEN product warranty, please generate a code and enter the code on your DTEN device when pron | npted.                   |
|                 | Generate Activation Code                                                                                                    |                          |
|                 |                                                                                                    |                          |
|                 |                                                                                                    |                          |
|                 |                                                                                                    |                          |
|                 |                                                                                                    |                          |
|                 |                                                                                                    |                          |

### (8) Zoom初期画面

- DTEN Orbit のアクティベートが完了(またはスキップ)すると、Zoom初期画面が表示されます。
- Zoom Rooms のサインインは、4通りあります。手順(9)のいずれかの方法でサインインください。

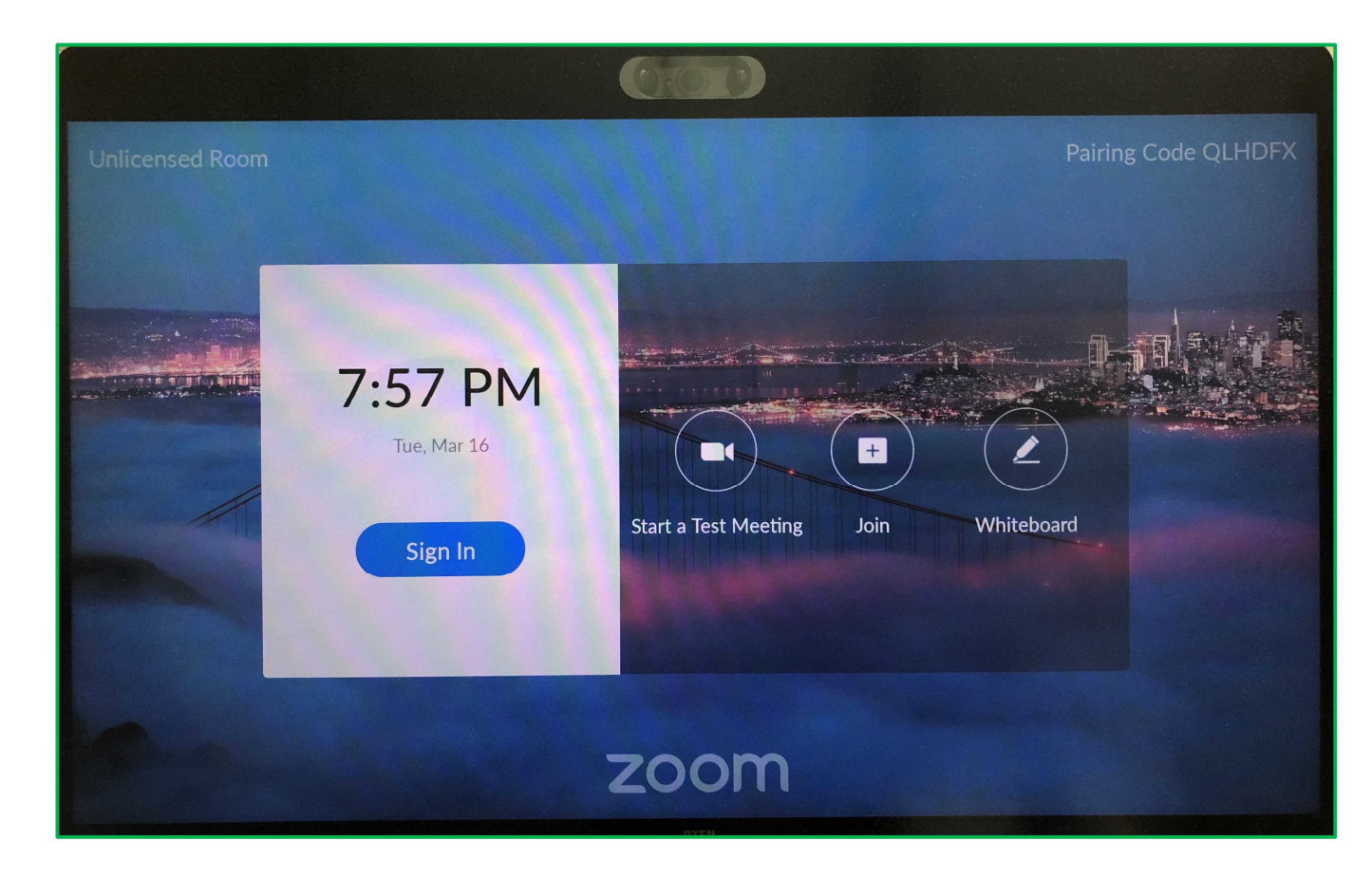

### (9) Zoom Roomsにサインイン①

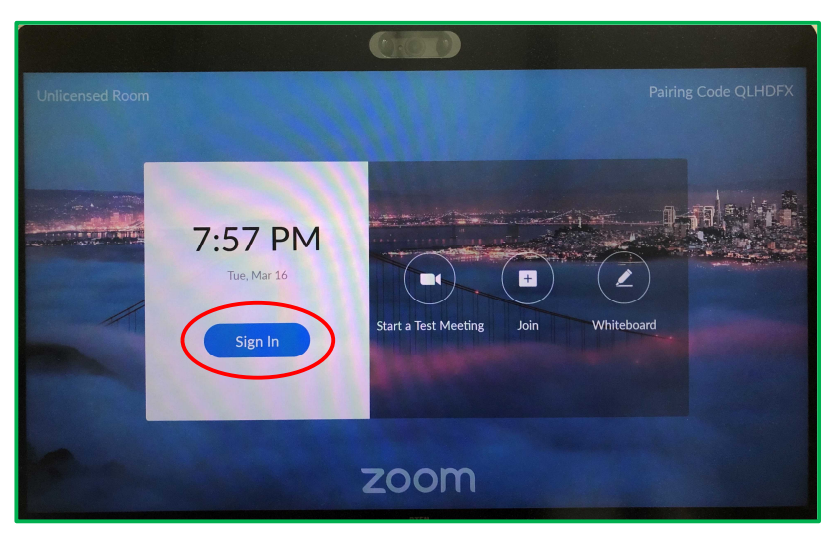

① Zoom初期画面より、"Sign In"をタップ

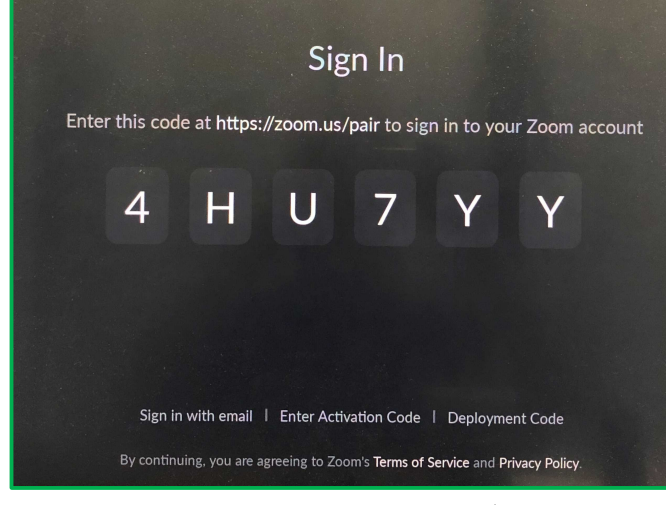

② MEに、6桁のコードが表示

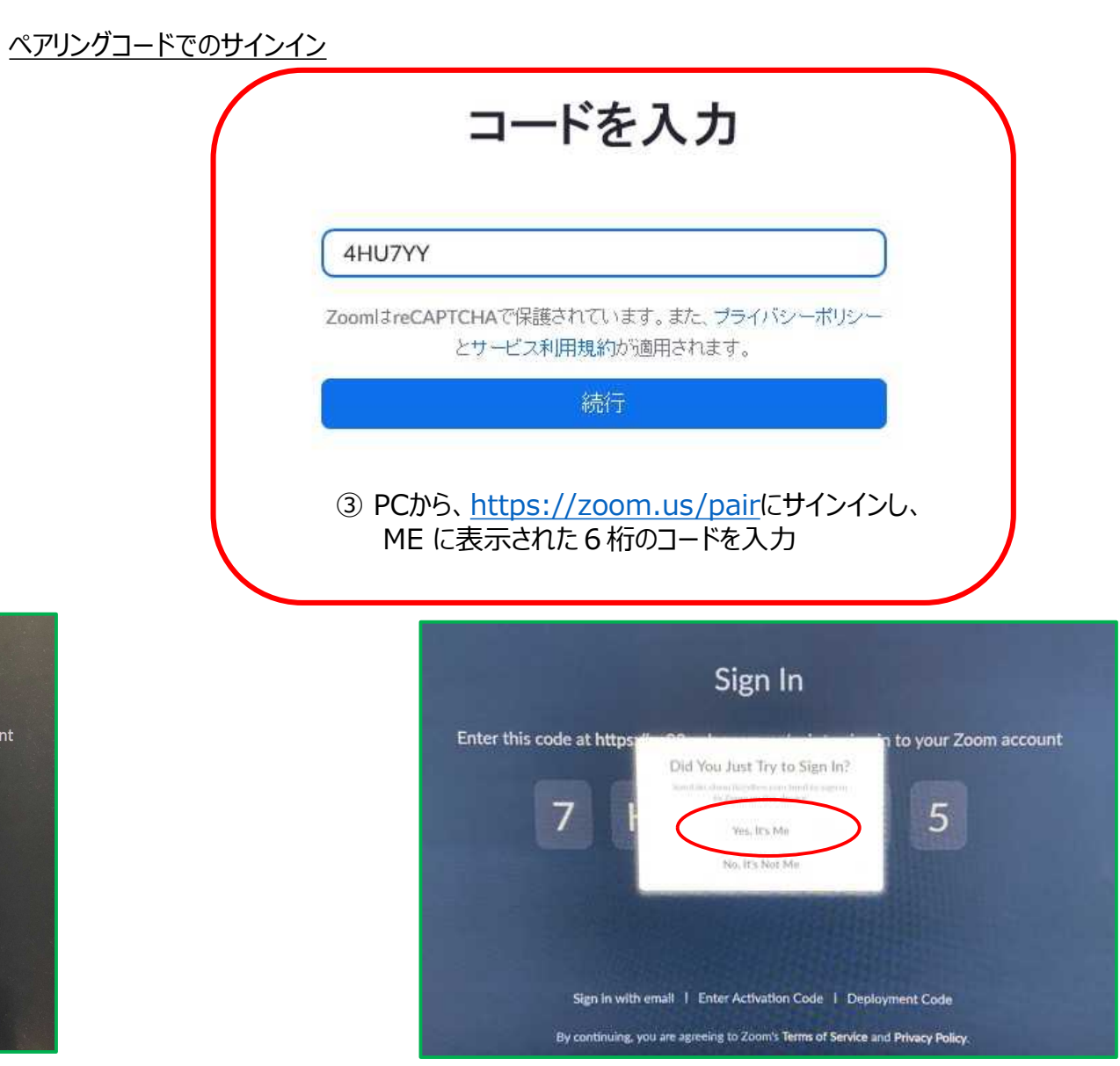

④ MEに確認が表示され、"Yes, It's ME" をタップしサインイン

### (9) Zoom Roomsにサインイン②

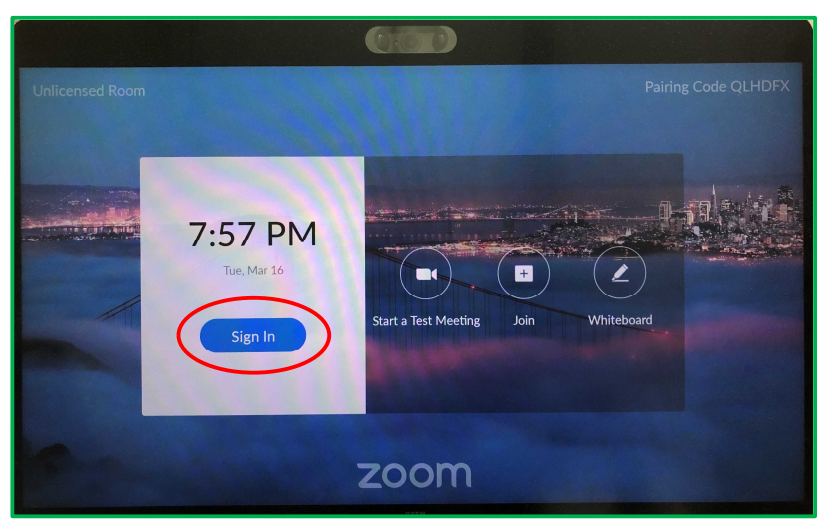

① Zoom初期画面より、"Sign In"をタップ

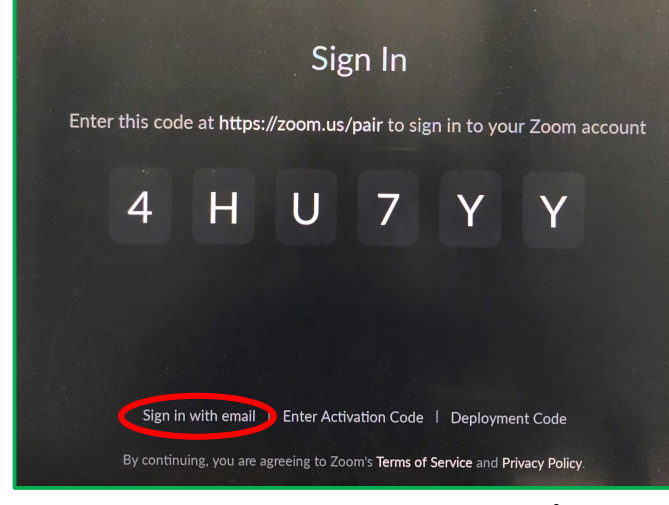

② Sign in with emailをタップ

# <u>メールアドレスでのサインイン</u> Sign In Password Sign In ③ Zoomアカウントのメールアドレス・パスワードを入力 Sign In Enter this code at https:// n to your Zoom account Did You Just Try to Sign In? 7 5 Yes, it's Mo

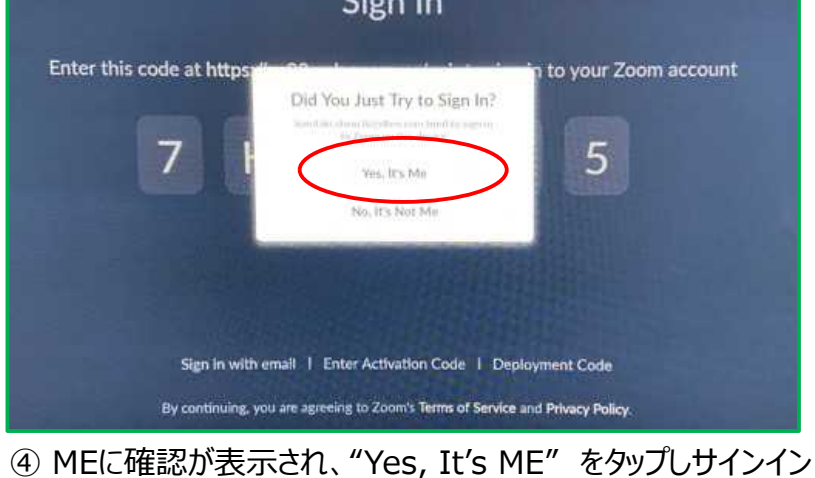

2021/3/22

#### Copyright © Hakuto Co., Ltd. All Rights Reserved.

### (9) Zoom Roomsにサインイン③

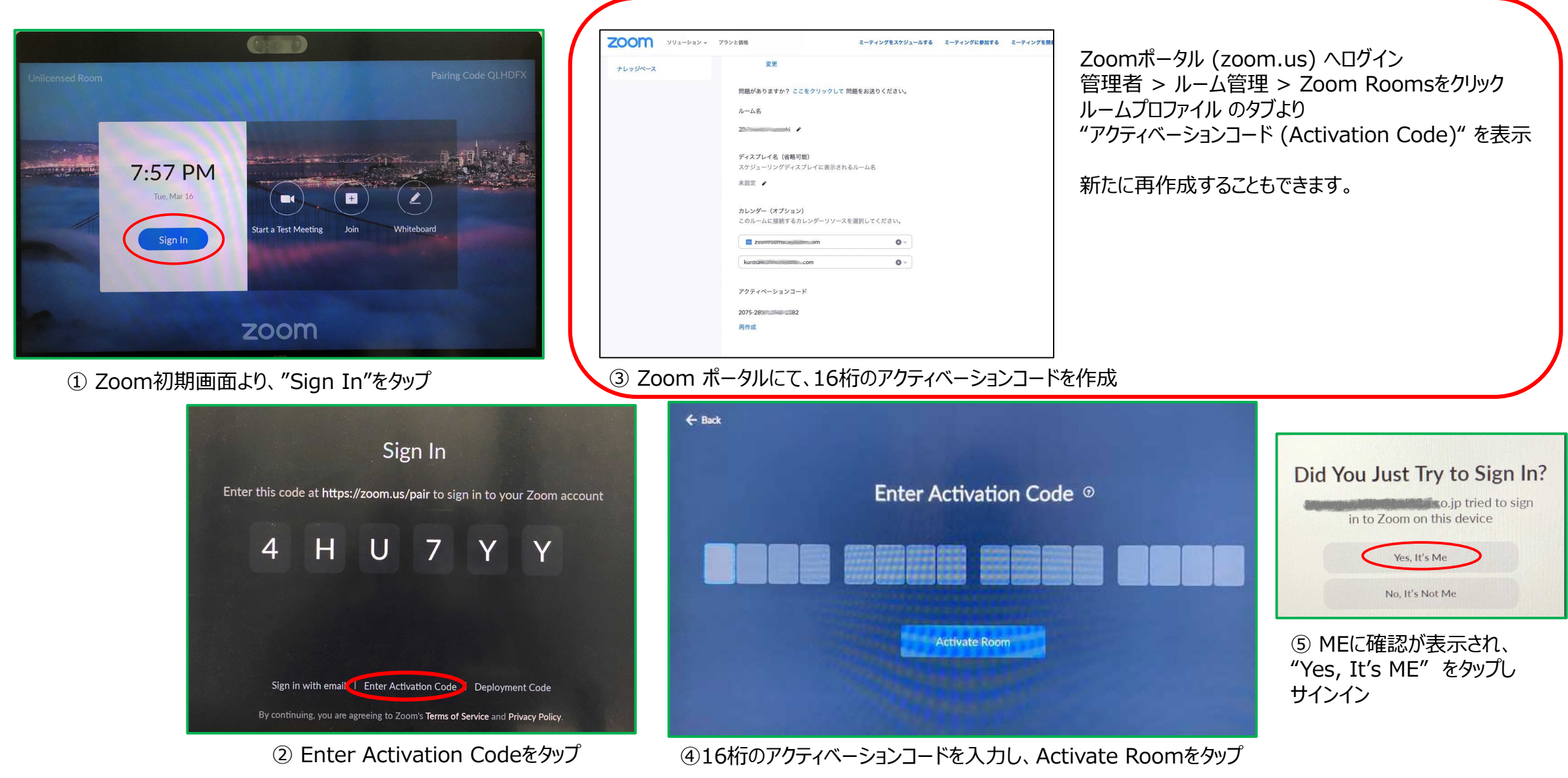

アクティベーションコードでのサインイン

### (9) Zoom Roomsにサインイン④

展開コードでのサインイン(管理者用)

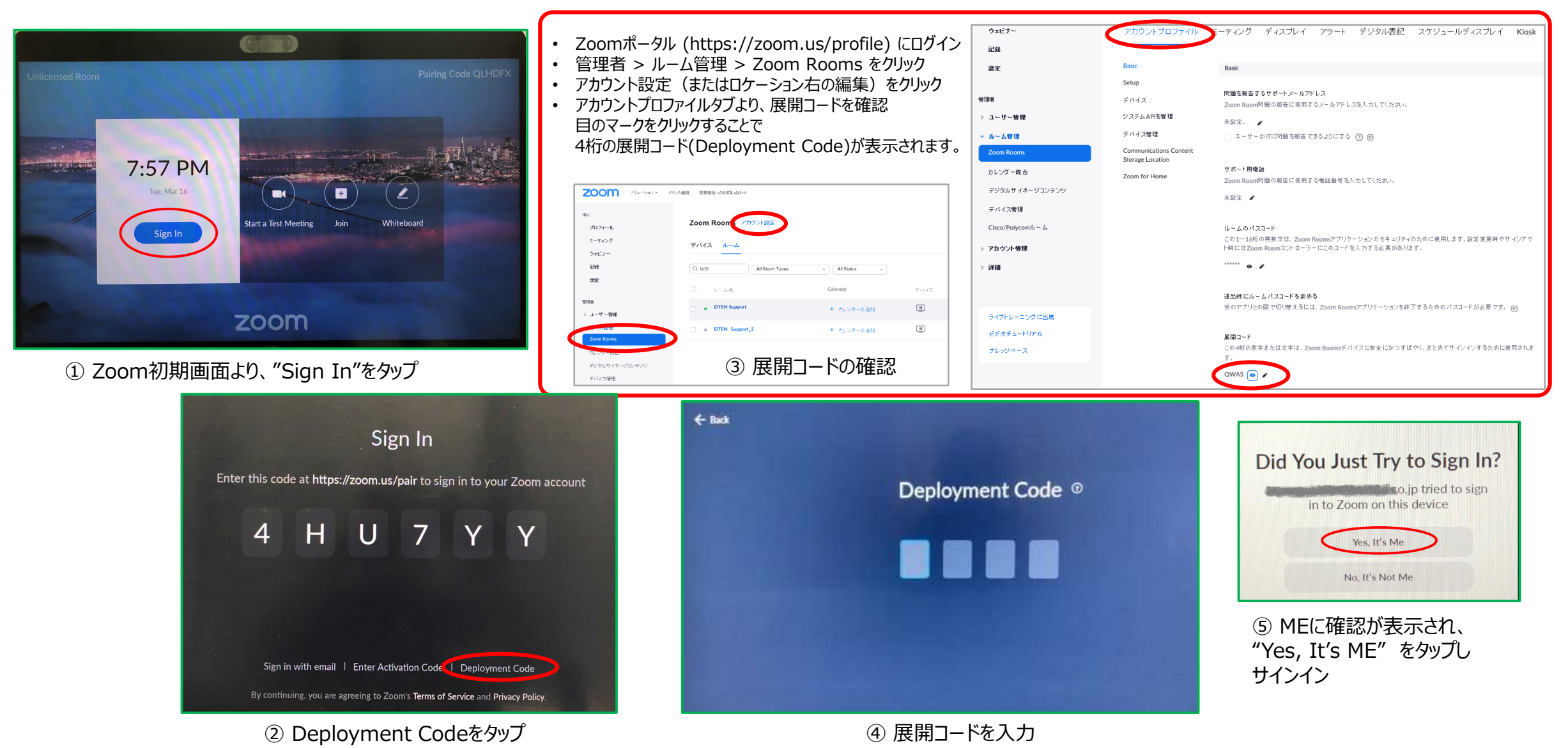

### (10) パスコードの設定

- パスコードとは、6桁の数字(任意)で、スクリーンロックや設定変更などで使用します。
- ME操作
  - ① 6桁のパスコードを設定します。
  - ② もう一度、同じパスコードを設定します。

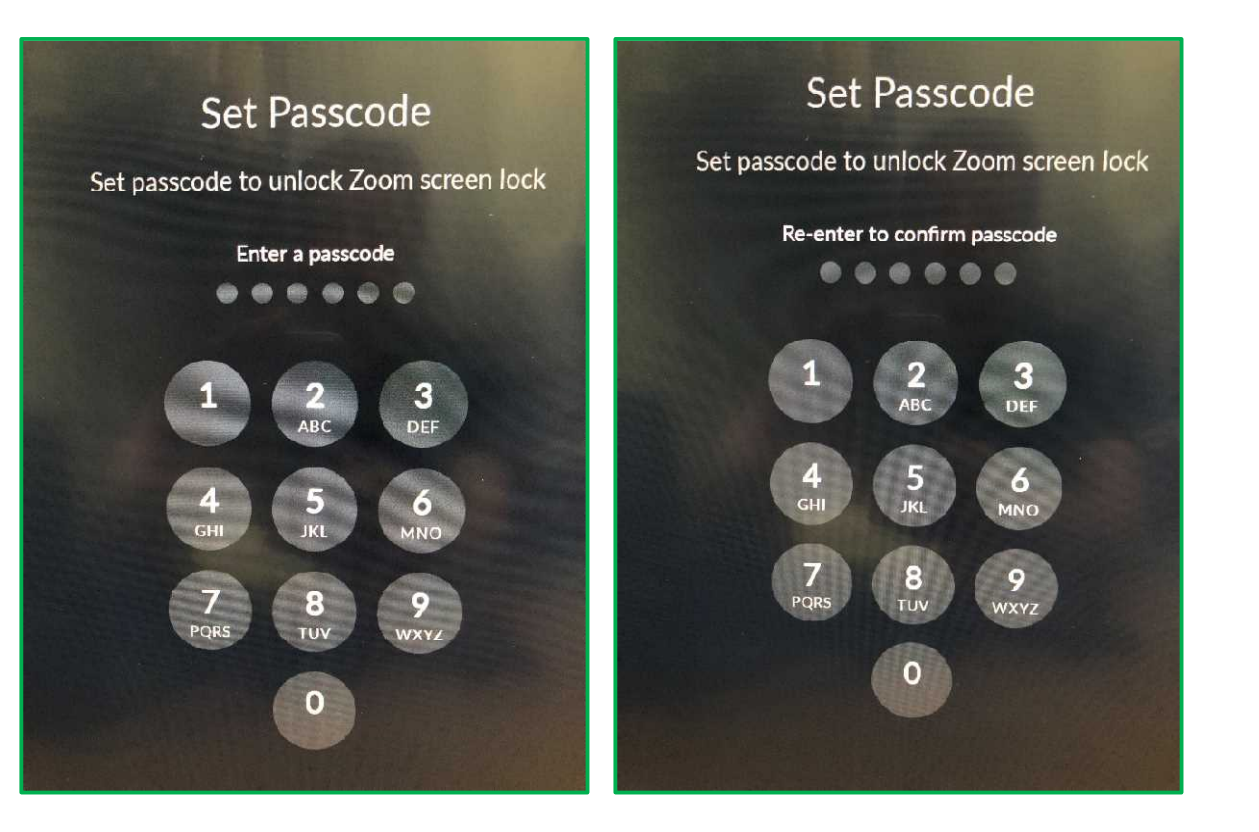

#### (11) Zoom Rooms のホーム画面

- Zoom Rooms のホーム画面が表示されれば、セットアップは完了です。
- FW ver.1.4.1 現在、英語表記のみ。将来のソフトウェアバージョンアップ(無料)で日本語対応を予定

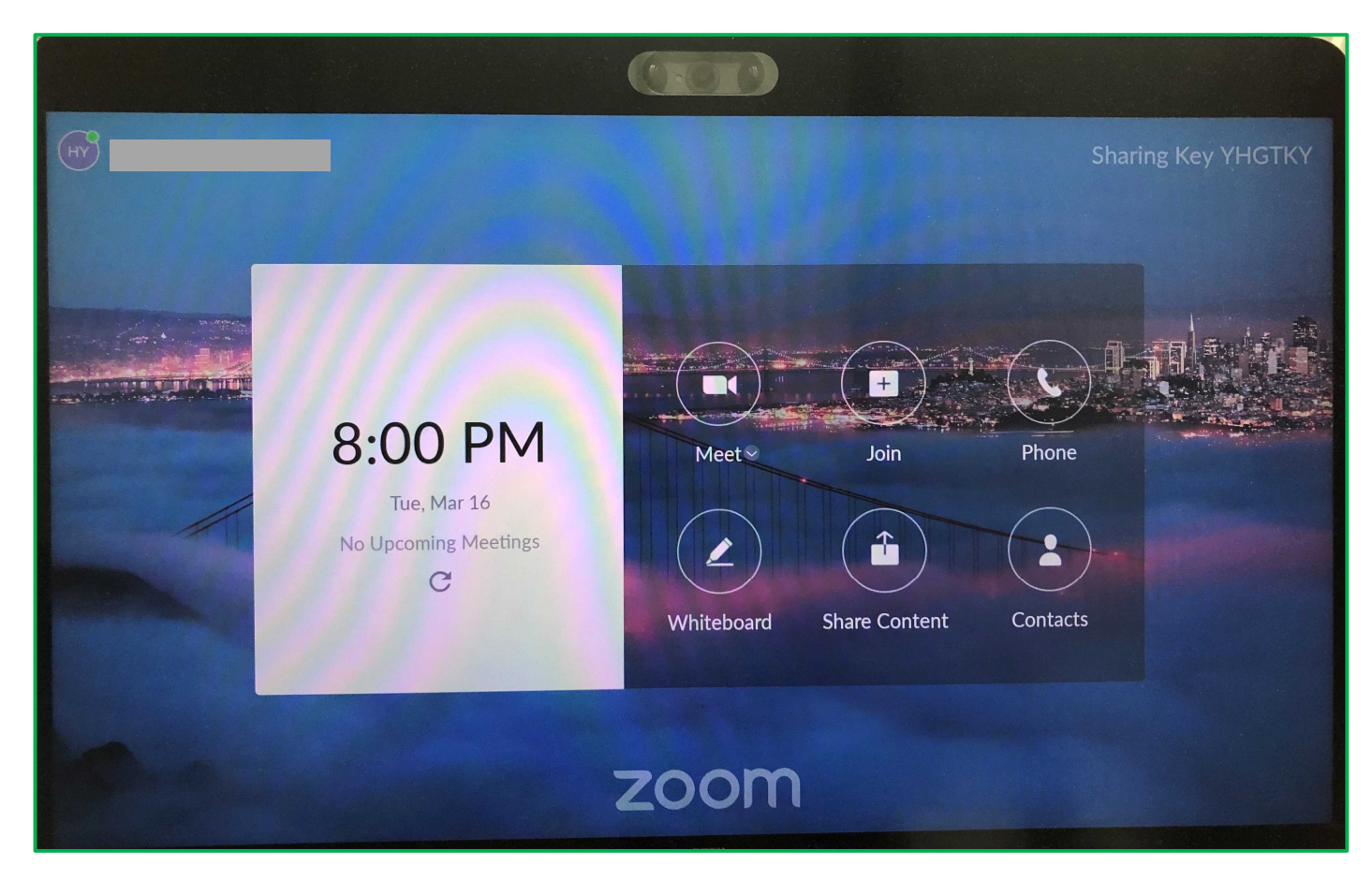

- 基本的な使い方
- MEの電源操作
  - システムの起動はメニューボタン、システムのシャットダウンは、メニューボタンまたはダッシュボードより行います。

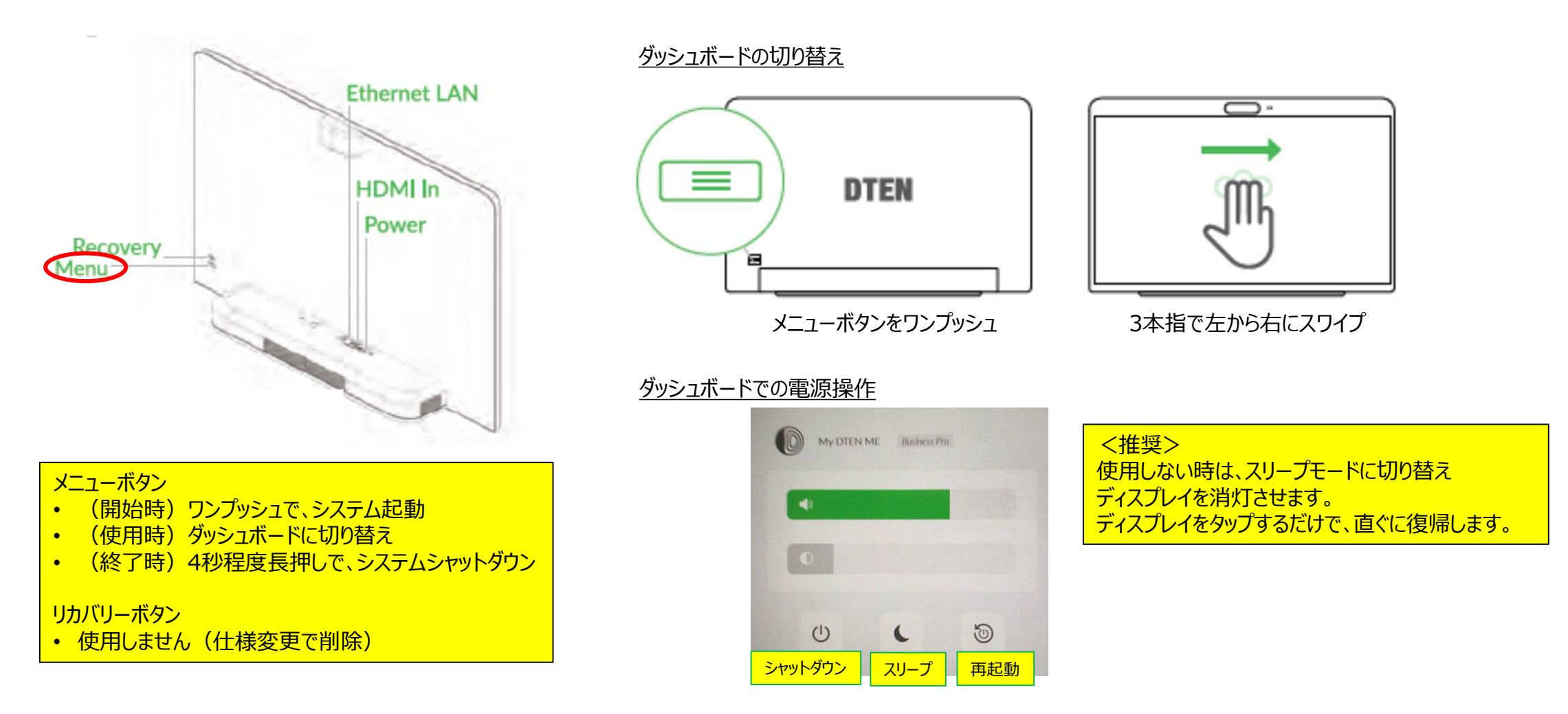

Copyright © Hakuto Co., Ltd. All Rights Reserved.

### • DTEN ID

DTEN ID とは、DTENデバイス固有の識別コードで、DTEN Orbit のデバイス管理に利用されます。
 ダッシュボード > ヘルプより、ご確認頂けます。

<u>ダッシュボード画面</u>

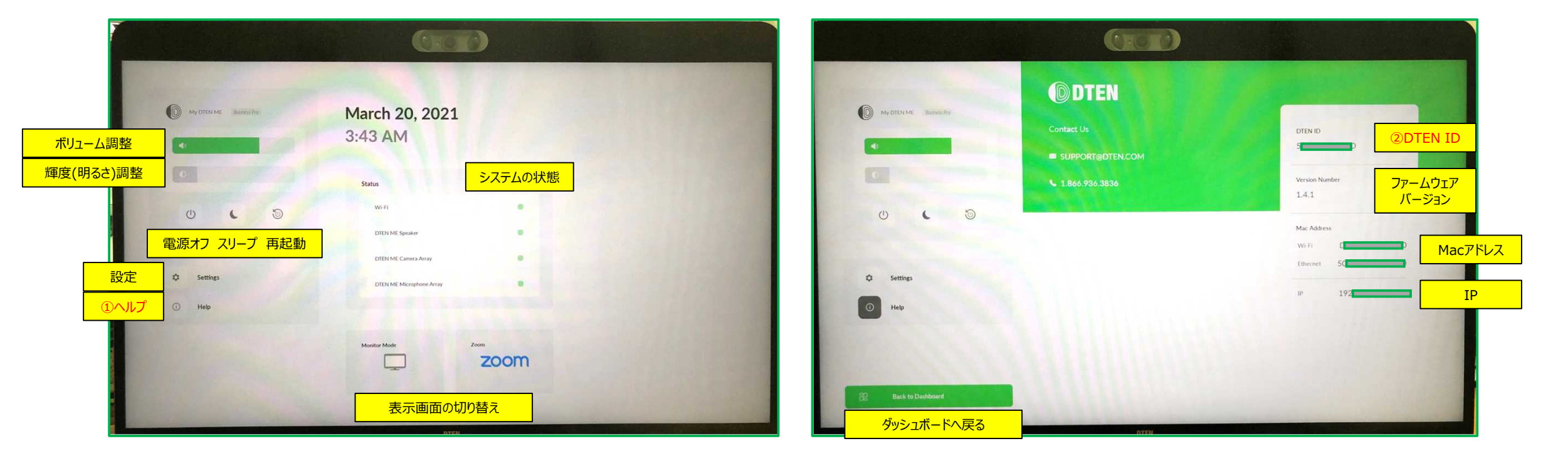

<u>ヘルプ画面</u>

### ● ネットワーク設定

• ネットワーク設定は、ダッシュボード > Settings より行います。

#### <u>ダッシュボード画面</u>

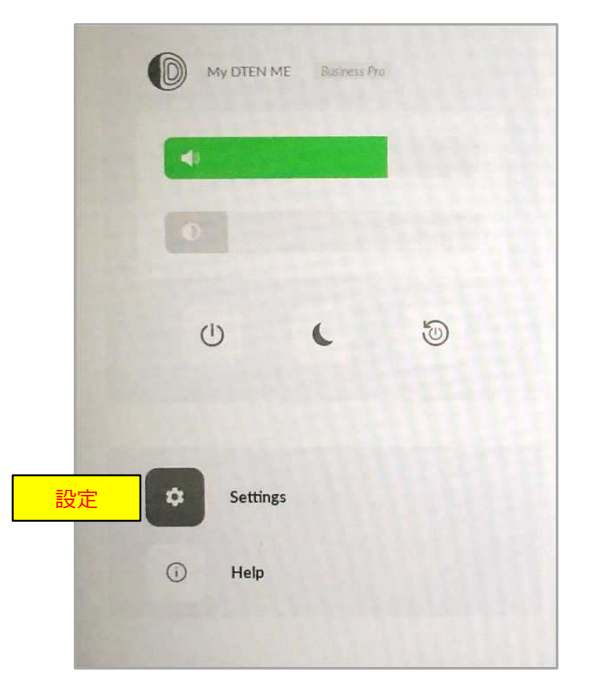

① Settings をタップ

#### <u>Wi-Fi設定</u>

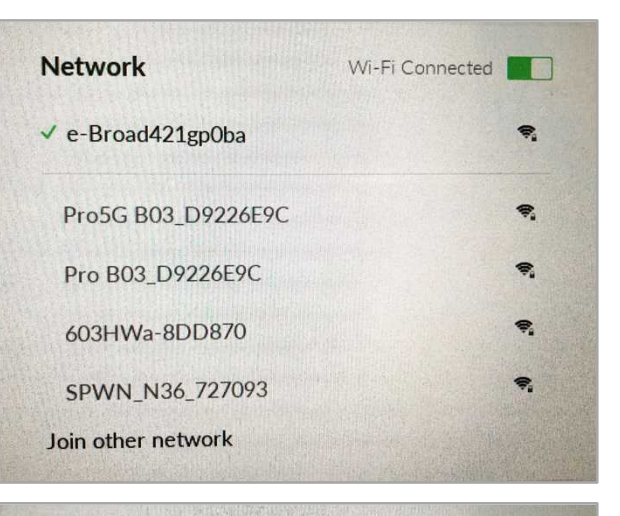

| Network             | Wi-Fi Connected |
|---------------------|-----------------|
| Find and join a Wi- | Fi network.     |
| Network Name:       |                 |
|                     |                 |
| Security:           |                 |
| None                | Harris Harris   |
| WPA/WPA2/WPA3/FT    | PSK             |
| Cance               | Join            |

② Wi-Fi Connected をオンに

#### ネットワーク名が表示されている場合

③ 利用するWi-Fiネットワーク名を選択
 ④ パスワードを入力

#### ネットワーク名を非表示に設定している場合

③ Join other network をタップ
④ 指定のネットワーク名とパスワードを入力
⑤ セキュリティの種類を選択
⑥ Join をタップ

● ネットワーク設定

#### <u>プロキシ設定</u>

| Proxy Settings   Disabled   Manual   Automatic   Secure Web Proxy HTTPS   Bypass proxy settings for these Hosts & Domains:                                                                                      | <u>プロキシ手動設定</u><br>① ギアアイコンをタップ<br>② Manual をタップ<br>③ プロキシホスト名<br>④ ポートを入力<br>④ 例外アドレスを入力<br>⑤ Save をタップ | IP Settings DHCP Configure IPv4:<br>Gateway:<br>DNS:<br>Cancel Save | <u>IPアドレス設定</u><br>① ギアアイコンをタップ<br>② Manual をタップ<br>③ IPアドレスを入力<br>④ ゲートウェイを入力<br>⑤ DNS を入力<br>⑥ Save をタップ |
|----------------------------------------------------------------------------------------------------|----------------------------------------------------------------------------------------------------|---------------------------------------------------------------------|----------------------------------------------------------------------------------------------------|
| Proxy Settings   Disabled   Manual   Automatic   Proxy Configuration File   URL:   If your network administrator provided you with the address of an automatic proxy configuration (.pac) file, enter it above. | <u>プロキシ自動設定</u>                                                                                          | NTPサーバ設定                                                            | <u>NTPサーバー設定</u>                                                                                           |
|                                                                                                    | ① ギアアイコンをタップ                                                                                             | NTP Server Auto-Config                                              | ① ギアアイコンをタップ                                                                                               |
|                                                                                                    | ② Automatic をタップ                                                                                         | Auto-Config                                                         | ② Manual をタップ                                                                                              |
|                                                                                                    | ③ プロキシ自動設定(pac)ファイル                                                                                      | Manual イ                                                            | ③ 設定するNTPサーバのIPアドレス                                                                                        |
|                                                                                                    | のアドレスを入力                                                                                                 | IP or Domain                                                        | またはドメインを入力                                                                                                 |
|                                                                                                    | ④ Save をタップ                                                                                              | Cancel Save                                                         | ④ Save をタップ                                                                                                |

#### 2021/3/22

#### Copyright © Hakuto Co., Ltd. All Rights Reserved.

<u>IPアドレス設定</u>

- セカンドディスプレイ
  - お使いのパソコンと MEを HDMIケーブルで接続すると、セカンドディスプレイとしてご利用いただけます。 (HDMIケーブルは別途ご準備ください。)

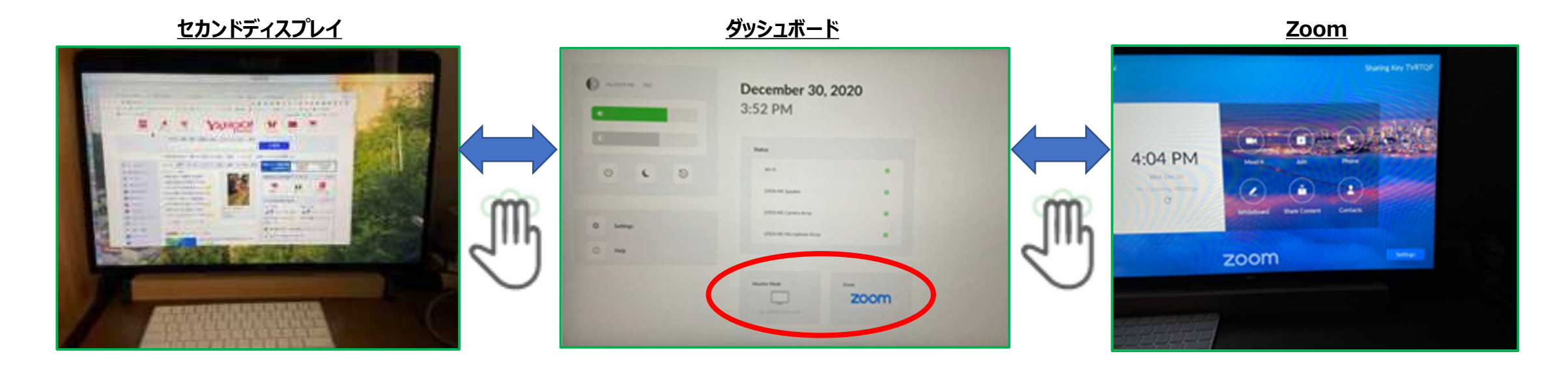

3本指でスワイプすることで、セカンドディスプレイ・ダッシュボード・Zoom画面に、簡単に切り替えられます。

### • DTEN Orbit

DTEN Orbitとは、デバイス管理プラットフォームです。 アカウント登録いただくことで、Basicプランをご利用 頂けます。

- 保守登録(1年間)
- リモートでのFWアップデート
- システム状態のモニタリング

DTEN Orbitにサインイン
<u>https://orbit.dten.com</u>

#### デバイス管理画面

| ERSONAL                      | Manage Device     |                 |                      |              |              |                     |            |
|------------------------------|-------------------|-----------------|----------------------|--------------|--------------|---------------------|------------|
| Profile                      | Location Filter 🔫 | Q, Searchity De | wice Name or DTEN ID |              |              |                     | id devices |
| OTEN Device                  |                   |                 |                      |              |              |                     |            |
|                              | Device Name       | DTEN ID         | Status *             | Product Type | Version      | Last Check Status * | Issu       |
| (DMIN                        | My DTEN D7        |                 | Offline              | DTEN D7 55   | 1.7.0        | Basic License       | This       |
| Dashboard                    | My DTEN D7        |                 | Offline              | DTEN D7 55   | 1.6.1 Update | Uncheck             | Plear      |
| Manage Device                | My DTEN ME        | -               | Online               | DTEN ME      | 140          | Healthy             | Your       |
| Settings<br>ser Management v | Rowsper page: 20  | •               |                      | < 1          |              | Total               | 3 devices  |

#### デバイスプロフィール画面

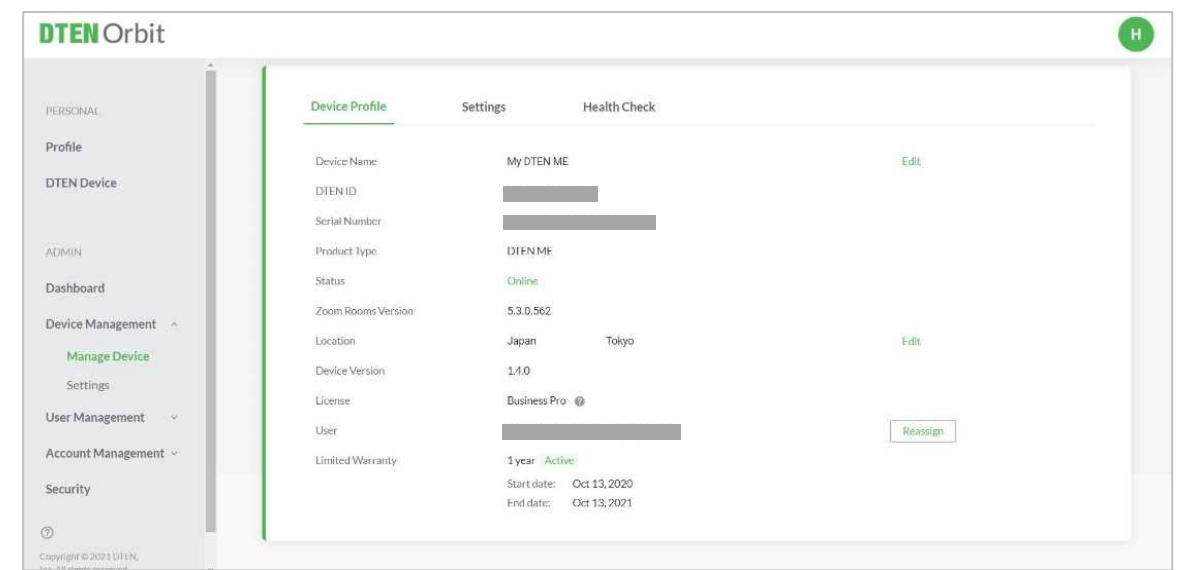

#### • DTEN Orbit ※現在、Pro/Premiumライセンス(有料)はベータ版のみです。 利用できるサービス内容は、予告なく変更する場合があります。 Basic Premium Pro Included FREE with ALL DTEN devices\* Device manufacturer warranty 1 Remote device update and system status monitoring Extended warranty for the term of the subscription Remote device repair and management ~ Advanced Parts Replacement<sup>1</sup> ~ ~ -**Product Trainings** Instructor-led Instructor-led Recorded **During Business Hours** $24/7^{2}$ Support Hours Weekdays (US Pacific Standard Time) Service Level Objectives 24 hours 6 hours 3 hours Email Email, Chat and Phone Support Channel Email, Chat **Customer Success Manager** Named<sup>2</sup> Pool Service Check-in Monthly Every 2 weeks<sup>2</sup> **Executive Business Reviews** Onsite<sup>23</sup> Remote Community V -**Beta Program Participation** Product Roadmap

2021/3/22

Pricing

Copyright © Hakuto Co., Ltd. All Rights Reserved.

Contact Sales

Contact Sales

FREE

#### • DTEN Orbit

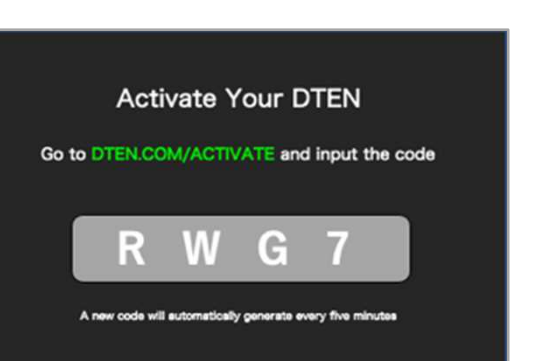

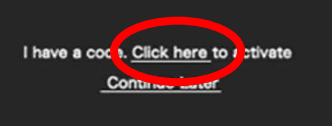

① Click here をタップ

#### <u>複数デバイスのOrbit登録(管理者用)</u>

#### 管理者が、複数のDTEN デバイスを一元管理するのに有効

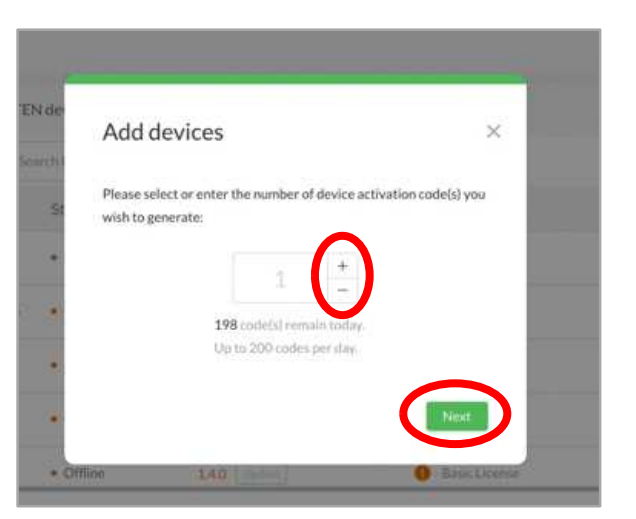

③ 台数分のアクティベーションコードを 設定し、Next をクリック

| DTEN Orbit    |                                                   |                             |              |                                   | H                       |
|---------------|---------------------------------------------------|-----------------------------|--------------|-----------------------------------|-------------------------|
| PERSONAL      | Manage Device                                     |                             |              |                                   |                         |
| Profile       | Manage Device   Showing                           | all DTEN devices            |              |                                   | Add devices             |
| DTEN Device   | Location Fi   Q. Search by Device Name or DTEN ID |                             |              |                                   |                         |
|               | Device Name                                       | Status -                    | Version      | Last Check -                      | DTEN ID                 |
| ADMIN         | My DTEN ME                                        | Offline                     | 1.4.1        | <ol> <li>Basic License</li> </ol> |                         |
| Dashboard     | My DTEN ME                                        | Offline                     | 1.4.0 Update | Basic License                     |                         |
| Manage Device | My DTEN ME                                        | Offline                     | 1.4.1        | Basic License                     |                         |
| Settings      | My DTEN D7                                        | <ul> <li>Offline</li> </ul> | 170 Undate   | Racic Liconso                     | . Au no anno an Stallin |

② 管理者がOrbitにサインインし、Manage Device > Add devices をクリック

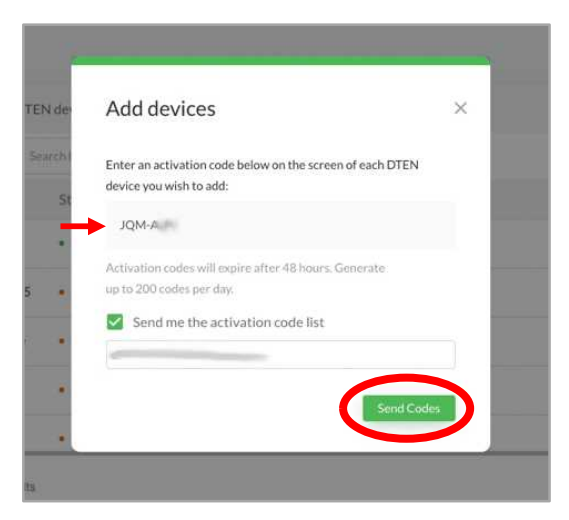

## ④ 6桁のアクティベーションコードが生成 Send Codes をクリックで、メール配信されます。

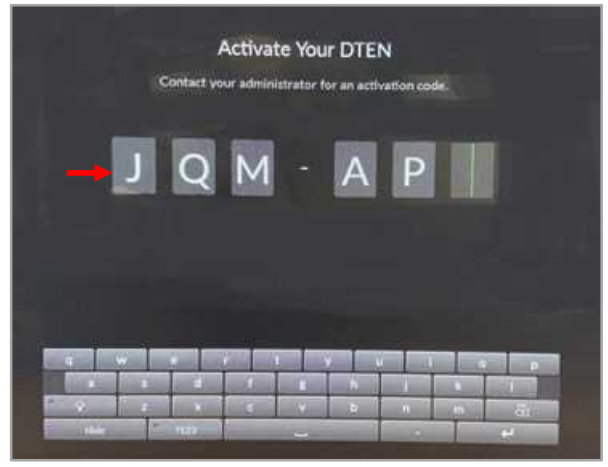

⑤ 6桁のアクティベーションコードをMEに入力し登録

#### ● お問い合わせ先

#### 伯東株式会社 DTEN サポート (販売代理店):

Email: <u>DTEN support@hakuto.co.jp</u> Phone: 03-3225-8971

DTEN support (Global) : Email: support@dten.com Chat: dten.com Phone: +1 866-936-3836

DTEN サポート(日本):

Email: <u>kurotaki.shinichi@dten.com</u> Phone: 03-5532-7234

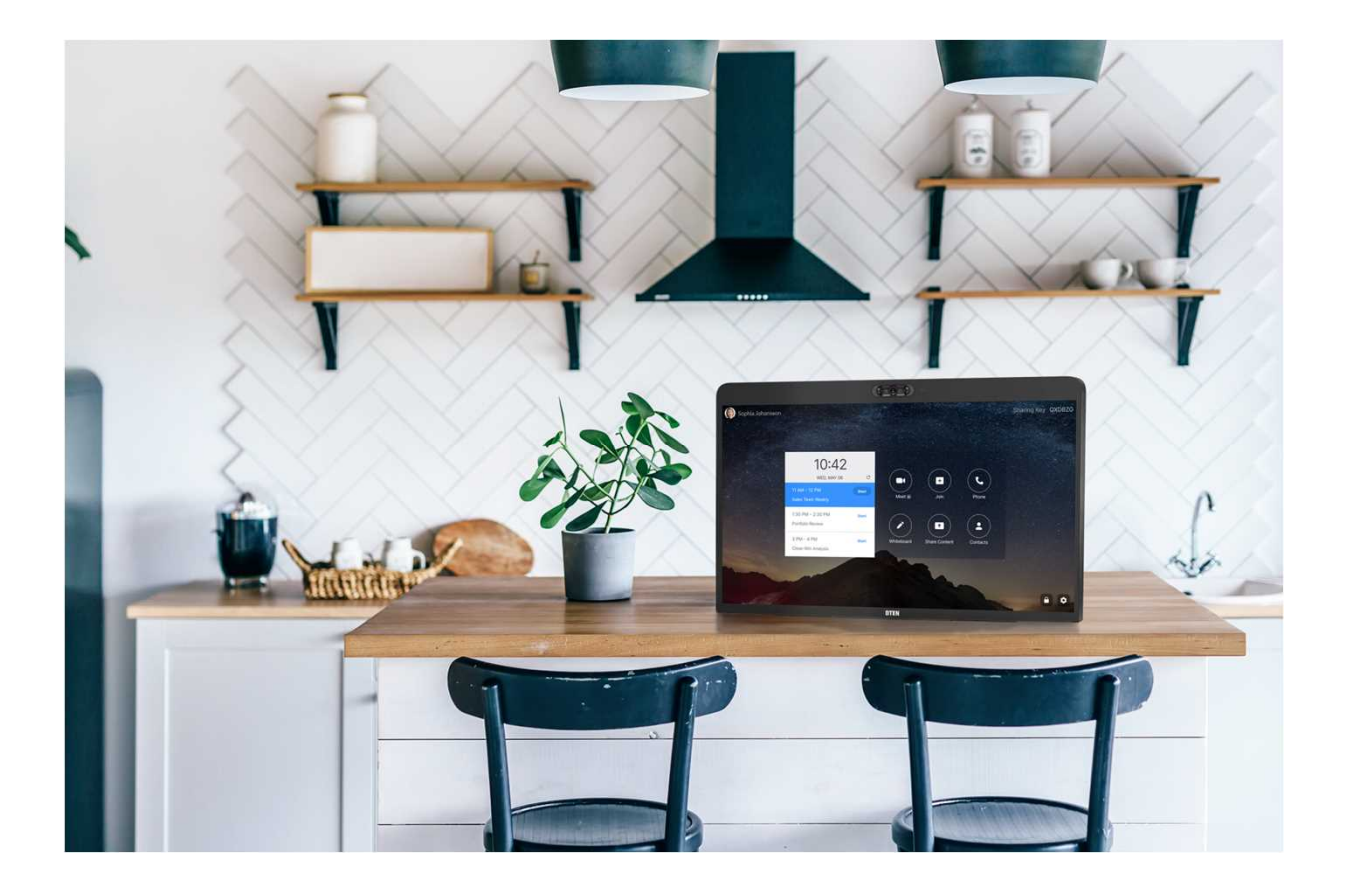